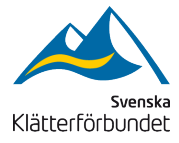

Svenska Klätterförbundet 2024-08-13

# Guide: Uppdatera medlemsregistret i IdrottOnline – "aktiv i idrott" blir "klättrare"

- Riksidrottsförbundet har påbörjat en omstrukturering av personregistret i IdrottOnline. Begreppet **Aktiv i Idrott** fasas ut och ersätts av rollerna **utövare** och **aktivitetsledare**.
- Svenska Klätterförbundet har skapat en variant av utövare som kallas klättrare.
- Alla medlemmar i Svenska Klätterklubbar, som har betalat gällande medlemsavgift, ska kategoriseras som klättrare i IdrottOnline. Denna manual förklarar hur ni gör det.
- Använder ni ett **externt medlemssystem** utanför IdrottOnline behöver ni med jämna mellanrum synkronisera ert register med IdrottOnline. När ni gör det är det viktigt att ni genomför nedanstående instruktioner.

Genomgången behöver vara genomförd senast 31 augusti 2024.

## Steg 1

Logga in på IdrottOnline. Klicka på **Personer** och sen **Utökad sökning (bild 1).** 

| dlem               |
|--------------------|
|                    |
| iall för importfil |
| adresser           |
|                    |
|                    |
| G∕r Redigera       |
| d                  |

Bild 1. Observera att du behöver befinna dig på **Personer** i menyn till vänster för att genomföra detta.

#### Steg 2

Nu är det dags att ta fram en lista över alla som har betalat årets medlemsavgift. De som i dag är markerade som "aktiv i idrott" anses i dag vara förbundsanslutna medlemmar.

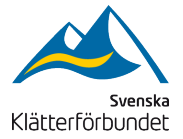

Generera den listan genom att välja Alla rollkategorier, Aktiv och Klättring (bild 2).

Har er klubb något annat sätt att kategorisera medlemmarna, gör som ni brukar för att ta fram en lista över anslutna personer (eller kontakta kansliet för att få hjälp).

| ← C                                 | n                                                                                                    |                                  |                       |                       |                |          |                                                                                                    | e, A | 1 1 | G | £11 | Ē        | 8    |
|-------------------------------------|----------------------------------------------------------------------------------------------------|----------------------------------|-----------------------|-----------------------|----------------|----------|----------------------------------------------------------------------------------------------------|------|-----|---|-----|----------|------|
| t Logg                              | <ul> <li>Utokad stikning</li> </ul>                                                                                       |                                  |                       |                       |                |          | Roller i föreningen<br>Ordförande<br>Kassör<br>Sokreterare<br>Kontakt dataskydd<br>LOK-attidsansvarig firmatecknare |      |     |   |     | (Z Redig | jera |
| Förr                                | iamn                                                                                                    | Efternamn                        |                       |                       |                |          |                                                                                                    |      |     |   |     |          |      |
| Sök                                 | urval Alla 🗸                                                                                                    |                                  |                       |                       |                |          |                                                                                                    |      |     |   |     |          |      |
|                                     | <ul> <li>Avlidna personer</li> <li>Sök medlemmar som har fått Aktiv i Idrott<br/>satt av en Gruppadministrator</li> </ul> |                                  | Har SPAR- Har inte SP | och kontu<br>AR-adres | aktadress<br>5 |          |                                                                                                    |      |     |   |     |          |      |
| Getuad                              | iress                                                                                                    | Födelseår i intervall            | från                  |                       | till           |          |                                                                                                    |      |     |   |     |          |      |
| Postnur                             | nmer                                                                                                    | Födelsemånad i intervall         | fràn                  |                       | till           |          |                                                                                                    |      |     |   |     |          |      |
| Pe                                  | istort                                                                                                    | Födelsedatum                     |                       |                       |                | <b>m</b> |                                                                                                    |      |     |   |     |          |      |
| E-postac                            | dress                                                                                                    | Kon                              | Alla                  |                       |                | ~        |                                                                                                    |      |     |   |     |          |      |
| Grupp                               | s/Lag                                                                                                    | Medlemsnummer                    |                       |                       |                |          |                                                                                                    |      |     |   |     |          |      |
| F                                   | amilj                                                                                                    | Medlemskap sedan i<br>intervall  | från                  |                       | till           | 0        |                                                                                                    |      |     |   |     |          |      |
| Du kan endast sälj<br>Aktiv är vald | a en roll att söka på om en roll med Rollkategori                                                                         | Medlemskap t.o.m. i<br>intervall | från                  |                       | RII            | m        |                                                                                                    |      |     |   |     |          |      |
|                                     |                                                                                                    |                                  | 🗍 Inkludera ä         | ven ständ             | iga medlemm    | r.       |                                                                                                    |      |     |   |     |          |      |
| Rollkat                             | egori Alla rollkategorier V                                                                                               | Registrerad sedan i              | från                  | 1                     | 611            | 0        |                                                                                                    |      |     |   |     |          |      |
|                                     | Roll 🛛 Aidiv                                                                                                    |                                  |                       |                       |                |          |                                                                                                    |      |     |   |     |          |      |
| Rollegen                            | skap Alla rollegenskaper V                                                                                                | Applikation                      | Alla                  |                       |                | ~        |                                                                                                    |      |     |   |     |          |      |
| Aktiv inom                          | idrott (Klättring ~                                                                                                    | Behörighet                       | Vali forst and        | likation              |                | ~        |                                                                                                    |      |     |   |     |          |      |
|                                     | Roll med enbart sporttillhörighet                                                                                         | Denongriev                       | and to be able        |                       |                |          |                                                                                                    |      |     |   |     |          |      |

Bild 2. Justera de tre rödmarkerade fälten, så får du fram en lista över de som är markerade som "aktiva" i er klubb (det är denna benämning som försvinner framöver).

## Steg 3

Klicka på **Sök**. Ändra antalet personer som visas i listan till **500** i dropdownmenyn under listan med namn.

#### Säkerställ att personerna i listan har betalat årets medlemsavgift.

Du ska nu genomföra steg 4-6 för era medlemmar. Du kan justera flera personer samtidigt genom att **klicka på kryssrutan** under **Ändra markerade** (bild 3 – se nästa sida).

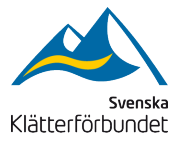

|            | Status Vālj status        |                                                                                                    | ~           |                                    |                                                                                                    |                                                                                                    |            |                                                                                                    |                   |                     |              |        |
|------------|---------------------------|----------------------------------------------------------------------------------------------------|-------------|------------------------------------|----------------------------------------------------------------------------------------------------|----------------------------------------------------------------------------------------------------|------------|----------------------------------------------------------------------------------------------------|-------------------|---------------------|--------------|--------|
|            | Q 50k :                   | D Återstall                                                                                                    |             |                                    |                                                                                                    |                                                                                                    |            |                                                                                                    |                   |                     |              |        |
|            |                           |                                                                                                    |             |                                    |                                                                                                    |                                                                                                    |            |                                                                                                    |                   |                     |              |        |
| undra mark | erade                     |                                                                                                    |             |                                    |                                                                                                    |                                                                                                    |            |                                                                                                    |                   | 自 Avsluta/Ta bort • | Meddelande • | E Expo |
| ı kolumnru | brik hit för att gruppera | på den kolumnen                                                                                                    |             |                                    |                                                                                                    |                                                                                                    |            |                                                                                                    |                   |                     |              |        |
| Тур        | Förnamn A                 | ~ Effernamn 🔺                                                                                                    | ~ IdrottsID | <ul> <li>Födelsedatum -</li> </ul> | Telefon mobil                                                                                                    | <ul> <li>E-post kontakt</li> </ul>                                                                                                    | Medlemsnr. | <ul> <li>Medlem sedan</li> </ul>                                                                                                    | ✓ Medlem t.o.m. ✓ |                     |              |        |
|            | Daniel                    |                                                                                                    | -           | 107110-00                          |                                                                                                    |                                                                                                    |            | 10010-00-00                                                                                                    |                   |                     |              |        |
|            | Viktor                    |                                                                                                    | -           | 100100-0                           |                                                                                                    | the strangers on                                                                                                    |            | 100000-00                                                                                                    | -                 |                     |              |        |
|            | Emil                      | 1000                                                                                                    | -           | 1000                               |                                                                                                    | and the part of the second                                                                                                    |            |                                                                                                    | -                 |                     |              |        |
|            | Laura                     |                                                                                                    | -           | 1000-1100                          |                                                                                                    | the second product of the                                                                                                    |            | 1000                                                                                                    | 10000-0110        |                     |              |        |
|            | Karolin                   | 1000                                                                                                    | -           | 1000-01-02                         |                                                                                                    | territoria di segli per al con-                                                                                                    |            |                                                                                                    | 10000-0010        |                     |              |        |
|            | Johan                     | -                                                                                                    |             | -                                  | 1111111                                                                                                    | and the generation                                                                                                    |            | and the second                                                                                                    | 1000000           |                     |              |        |
|            | Andreas                   | 1000                                                                                                    |             | 101100-0                           |                                                                                                    | serve our opposition                                                                                                    |            |                                                                                                    | 1000-0010         |                     |              |        |
|            | Daniel                    | 10000                                                                                                    | -           | 100100-00                          |                                                                                                    | second second second                                                                                                    |            |                                                                                                    | 100000            |                     |              |        |
|            | Charlotte                 |                                                                                                    |             | -                                  | -                                                                                                    | and the spin of the                                                                                                    |            |                                                                                                    |                   |                     |              |        |
|            | Ashton                    | 1000                                                                                                    | -           | -                                  |                                                                                                    | advingen der et al                                                                                                    |            | 100000                                                                                                    | 100000            |                     |              |        |
|            | Tomas                     | Contract of Contract                                                                                                    | -           | -                                  |                                                                                                    | terror and the second second                                                                                                    |            |                                                                                                    |                   |                     |              |        |
|            | Linus                     |                                                                                                    | -           | 100.00                             |                                                                                                    | the ground state                                                                                                    |            | 10000                                                                                                    | -                 |                     |              |        |
|            | Simon                     | -                                                                                                    | -           | 100010-00                          |                                                                                                    | and in family of the                                                                                                    |            |                                                                                                    |                   |                     |              |        |
|            | Mattias                   | 100                                                                                                    | -           | 100.00                             |                                                                                                    | And the other states of the other states of th |            | 100100                                                                                                    | -                 |                     |              |        |
|            | Ronja                     |                                                                                                    | -           | 100.000                            |                                                                                                    | the second part of                                                                                                    |            |                                                                                                    | 1000-001          |                     |              |        |
|            | Christer                  |                                                                                                    | -           | 100.00                             | 110000000                                                                                                    | some overlapsed as                                                                                                    |            |                                                                                                    | 10000-0010        |                     |              |        |
|            | Martina                   |                                                                                                    |             | 100.00-0                           |                                                                                                    | the providence of the                                                                                                    |            |                                                                                                    | 1000000           |                     |              |        |
|            | Jonas                     |                                                                                                    | -           | 100101-01                          | and the second second s | and an end of the set                                                                                                    |            | 100000                                                                                                    | -                 |                     |              |        |
|            | Adam                      | - Contract - Contract | -           | 100100-00                          |                                                                                                    | and the second second                                                                                                    |            |                                                                                                    | 10000-0010        |                     |              |        |
|            | Kad                       |                                                                                                    | -           | 10000                              |                                                                                                    | and the second second                                                                                                    |            | and the second second s | and the second    |                     |              |        |

Bild 3. Notera att klubbar med fler än 500 medlemmar behöver upprepa proceduren, eftersom det bara är 500 som kan markeras samtidigt.

0 0 4 6

### Steg 4

För att ge personerna rätt roll: Klicka på **Redigera** i rutan **Roller** (bild 4).

| Sök medlem, aktiv i | idrott, målsman, kontakt             | Redigera Perso                                                                        | on                                                                             |                                                                                           |                                                    | 🗙 Avbryt 🛛 😂 Spara                                                                                                    | ]                 |
|---------------------|--------------------------------------|---------------------------------------------------------------------------------------|--------------------------------------------------------------------------------|-------------------------------------------------------------------------------------------|----------------------------------------------------|----------------------------------------------------------------------------------------------------|-------------------|
|                     |                                      | Inga ändringar är gjorda.                                                             |                                                                                |                                                                                           |                                                    |                                                                                                    | gg till medlem    |
|                     |                                      |                                                                                       |                                                                                |                                                                                           |                                                    |                                                                                                    | for importfit     |
| Sök person          |                                      | Här kan du ändra flera me<br>informationen att visas oc<br>då går det att göra ändrin | edlemmar samtidigt för<br>ch det går att ändra. Or<br>Igar. Alla ändringar son | utvalda medlemmars adress<br>n däremot medlemmarna har<br>a görs skriver över den befintl | er, telefon, gr<br>olika värden,<br>iga informatio | npper, roller nm. Om de utvalda medlemmarna har samma värde på ett fäll, kommer<br>visas det en text "Olika värden" eller att informationen visas med gul färg och även<br>ten. | ra e-postadresser |
| Person              |                                      | Du andrar nu 20 medlemi                                                               | mar: Christer Ivarsson,                                                        | Johan Eklov, Andreas Engvis                                                               | I, VIKIOT ATVR                                     | sson, Daniel Estmark, Ronja Hakansson, Visa alla                                                                                                    |                   |
|                     |                                      | Personnummer                                                                          |                                                                                |                                                                                           |                                                    | IdrottsID                                                                                                    |                   |
|                     |                                      | Olika värde                                                                           | n .                                                                            |                                                                                           |                                                    | Olika värden                                                                                                    |                   |
|                     |                                      | Onna varac                                                                            |                                                                                |                                                                                           |                                                    |                                                                                                    |                   |
|                     |                                      |                                                                                       |                                                                                |                                                                                           |                                                    | Kön * 💿 Olika värden 🔿 Man 🔿 Kvinna                                                                                                    | 8                 |
|                     |                                      | Förnamn *                                                                             |                                                                                |                                                                                           |                                                    | Nationalitet * Sverige V                                                                                                    |                   |
|                     |                                      | Efformann                                                                             |                                                                                |                                                                                           |                                                    | Cruppor                                                                                                    |                   |
| Forname             |                                      | Cromann                                                                               |                                                                                |                                                                                           |                                                    | Or upper av typen grupper, lag, familjer eller arbetsrum                                                                                                    |                   |
| Sök urvál           | Alla                                 | Alt. fornamn                                                                          |                                                                                |                                                                                           |                                                    | personema kan ingå i olika grupper.                                                                                                    |                   |
|                     |                                      | Telefonnummer                                                                         |                                                                                |                                                                                           |                                                    | La Redigera                                                                                                    |                   |
|                     | 🗍 Sök medlemmar som har fålt Aktiv i |                                                                                       |                                                                                | Synlig för                                                                                |                                                    | Roller                                                                                                    |                   |
|                     |                                      | Bostad                                                                                | Olika vården                                                                   | Olika värden                                                                              | œ                                                  | Vid ändring av information för flera personer, kan roller tyvärr inte visas då                                                                                                  |                   |
|                     |                                      | Mobil                                                                                 | Olika värden                                                                   | Olika värden                                                                              | ß                                                  | Gr Redigera                                                                                                    |                   |
|                     |                                      |                                                                                       |                                                                                |                                                                                           |                                                    |                                                                                                    |                   |
|                     |                                      | Arbete                                                                                | Olika värden                                                                   | Olika värden                                                                              | Uf .                                               |                                                                                                    |                   |
| E-postadress        |                                      | E-postadress                                                                          |                                                                                |                                                                                           |                                                    |                                                                                                    |                   |
| Grupp/Lag           |                                      | to the second second second                                                           |                                                                                |                                                                                           |                                                    |                                                                                                    |                   |
| Familt              |                                      | postadressen "Kontakt".                                                               | ch meddelanden tran                                                            | IdrottUnine skickas via e-                                                                |                                                    |                                                                                                    |                   |
|                     |                                      |                                                                                       |                                                                                | Synlig för                                                                                |                                                    |                                                                                                    |                   |
|                     |                                      | Kontakt                                                                               | Olika vården                                                                   | Olika värden                                                                              | ß                                                  |                                                                                                    |                   |
| Rollkategori        | Alla rolikategorier                  | Privat                                                                                | Olika värden                                                                   | Olika värden                                                                              | Ø                                                  |                                                                                                    |                   |
| Roll                |                                      | Arbete                                                                                | Arbete                                                                         | Visa i org.                                                                               | C.                                                 |                                                                                                    |                   |
|                     |                                      |                                                                                       |                                                                                |                                                                                           |                                                    |                                                                                                    |                   |

Bild 4. Notera rutan Roller med knappen Redigera.

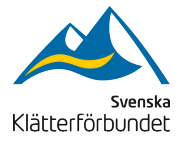

## Steg 5

Sätt korrekt roll genom att klicka i **Klättrare** under **Roller från Svenska Klätterförbundet.** Klicka på **Välj** för att stänga rutan (bild 5).

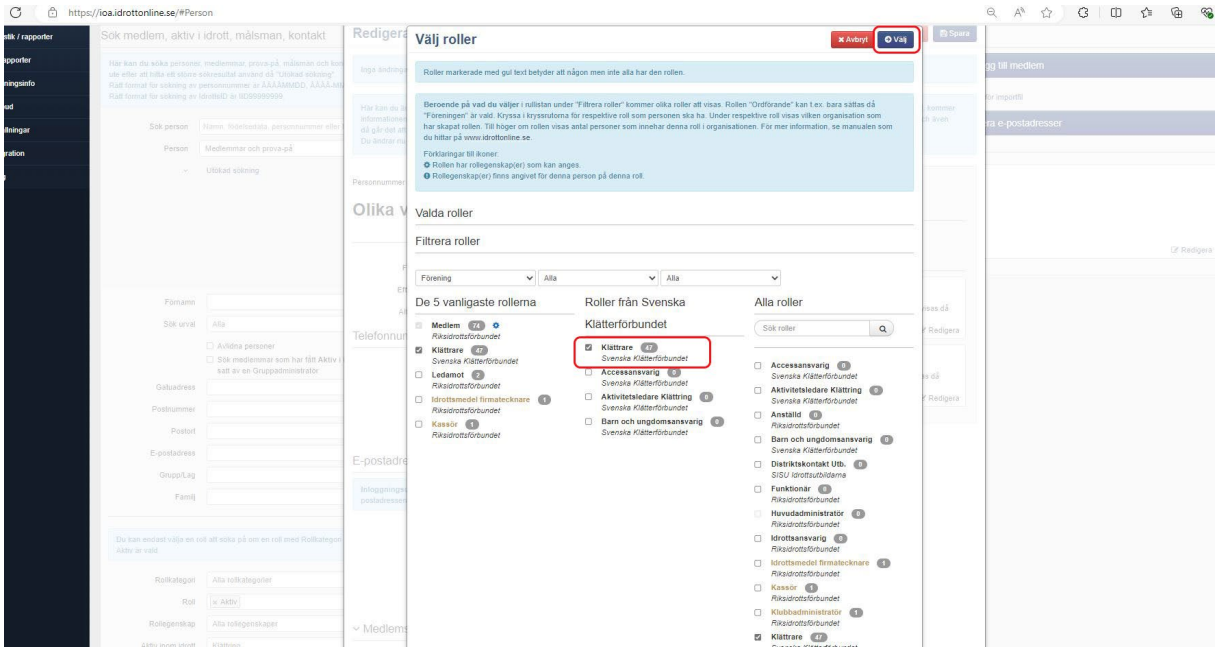

Bild 5. Välj Klättrare och klicka sedan Välj.

## Steg 6

Avsluta genom att klicka på **Spara** (bild 6).

| Administration Demonst                                                                                                    |                                                                                                    |                                                   |                                                                                                    |
|----------------------------------------------------------------------------------------------------|----------------------------------------------------------------------------------------------------|---------------------------------------------------|----------------------------------------------------------------------------------------------------|
| Administration Personer                                                                                                    |                                                                                                    |                                                   |                                                                                                    |
|                                                                                                    |                                                                                                    |                                                   |                                                                                                    |
| Sök medlem, aktiv i idrott, målsman, kontakt                                                                                        | Redigera Person                                                                                                    |                                                   | 🕱 Avbryt 🖺 Sp                                                                                                    |
| Här kan du söka personer, medlemmar, prova-på, målsmän och kon                                                                      | Du har gjort ändringar som ei är sparade.                                                                                                |                                                   |                                                                                                    |
| ute aner all nitta ett storra sokrasuitat arvand da. Utoksid sokrang<br>Ratt format för sökning av personnummer ar AAAAMDD, AAAA-MA |                                                                                                    |                                                   |                                                                                                    |
| Rati tormat tor sokning av torottsrp av itbraeaaaase.                                                                               | Här kan du ändra flera medlemmar samtidig                                                                                                | för utvalda medlemmars adresser, telefon, g       | rupper, roller mm. Om de utvalda medlemmarna har samma värde på ett fält, kommer                                                                                                    |
| Sök person Nahm, tödelsedata, personnammer eller                                                                                    | då går det att göra ändringar. Alla ändringar<br>Du ändrar av 20 medlemmar. Christer luom                                                | som görs skriver över den befintliga informati-   | , visas det en text, olika varden, eller alt informationen visas med gur lang och aven<br>onen.<br>Genera Dapiel Estmark, Depis Måkansson – Mena alla                                                                                                    |
| Person Medlemmar och prova-på                                                                                                    | Du anurar nu zo meuleniniar. Christer ivars                                                                                              | AT, JOHAN EKIOV, ANDRES ENQUIST, VIKOLAN          | usson, Damer Estiman, Ronja Hakansson, visa ana                                                                                                    |
| ✓ Utökad sölming                                                                                                    | Personnummer                                                                                                    |                                                   | IdrottsID                                                                                                    |
|                                                                                                    | Olika värden •                                                                                                    |                                                   | Olika värden                                                                                                    |
|                                                                                                    | onna varach-                                                                                                    |                                                   | Kan to a Olika winden of Man of Kuisan                                                                                                    |
|                                                                                                    |                                                                                                    |                                                   | Nationalitet* Sverice                                                                                                    |
|                                                                                                    |                                                                                                    |                                                   |                                                                                                    |
|                                                                                                    | Förnamn* Olika värden                                                                                                    |                                                   |                                                                                                    |
| Förnamn                                                                                                    | Förnamn * Olika värden Efternamn * Olika värden                                                                                          |                                                   | Grupper av typen grupper, lag, familjør eller arbetsnum                                                                                                    |
| Fontime<br>Sofurval Alla                                                                                                    | Förnamn * Olika värden Efternamn * Olika värden Alt, förnamn Alt, förnamn                                                                |                                                   | Grupper av lysen grupper, lag, familjer slive arbeitssom.<br>Vid ändning av information för flera personer, kan grupper tyvärr inte visas då<br>personema kan ingå i cika grupper.                                                                                                    |
| Fémainn<br>Sólkuruat Azur                                                                                                    | Förnamn * Obke värden<br>Efternamn * Obke värden<br>Alt förnamn Alt förnamn<br>Telefonnummer                                             |                                                   | Grupper av typen grupper, lag, britjer eller atteitsnum<br>Vid anneling av information för flera personer, kan grupper tyvärr inte visas då<br>personema kan ingå i olika grupper.                                                                                                    |
| Förnam<br>Sölt onst Attr<br>Attr<br>Attra<br>Sölt medammar som har fält Attra i                                                     | Förnamn * Oblav värden<br>Efternamn * Oblav värden<br>Alt. förnamn Alt. Förnamn<br>Telefonnummer                                         | Synlig for                                        | Grupper av tyren grupper, lag, britjer ske arkteinsen<br>Vid ändning av information för flera personer, kan grupper tyvär inte visas då<br>personema kan ingå I olika grupper. Zir Redigera<br>Roller                                                                                                    |
| Förnam<br>Sölt unst Atta<br>Atta<br>Sölt nodammar som har tilt Aktiv i<br>est av en Groppadministade<br>Gatuarters                  | Fornamn* Olka vanden<br>Efternamn* Olka vanden<br>Att. Somanne Att. Sonamn<br>Telefonnummer<br>Bostad Olka vanden                        | Synlig för<br>Olika värden (2)                    | Grupper w typen grupper, lag, briljer sker atvitanum.           Vid ännling av information för flera personer, kan grupper tyvärr inte visas då personema kan ingå i olika grupper.           ØR Roller           Vid andring av information för flera personer, kan roller tyvärr inte visas då personera kan ha olika voller.      |
| Fömann<br>Sökungi<br>Atta<br>Söknodemma och har tilf Aktiv i<br>sätt äv en Groppadministatör<br>Gatusdress<br>Pastnummer            | Fornamn* Olka värden<br>Efternamn* Olka värden<br>Att. fornamn Att. förnamn<br>Telefonnummer<br>Bestad Olka värden<br>Mobil Olika värden | Synlig för<br>Olika värden (2<br>Olika värden (2) | Grupper avrijnen gregoer, lag, famljør eller arkstnam.<br>Vid andning av information för flera personer, kan grupper tyvär inte visas då<br>personerna kan ingå i olika grupper. Ør Roller<br>Roller<br>Vid andning av information för flara personer, kan roller tyvär inte visas då<br>personerna kan ha olika roller. Ør Redigere |

Bild 1. Spara, klappa dig på axeln och återgå till att klättra.

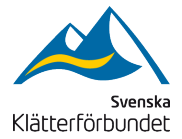

**Observera att** klubbar med fler än 500 medlemmar behöver repetera steg 3 till 6 för de klättrare som inte syns vid första sökningen.

Lycka till!

Hör av er till förbundskansliet om ni har frågor:

Andreas Enqvist: andreas.enqvist@klatterforbundet.rf.se, 070-238 69 46

Nadia Bazydlo: nadia.bazydlo@klatterforbundet.rf.se, 070-240 27 92